こちらは、2019年9月までの認証システムの設定です。
 新認証システム(プラグイン方式)の設定は以下のページをご参照ください。
 <a href="https://www.kulib.kyoto-u.ac.jp/bulletin/1383042">https://www.kulib.kyoto-u.ac.jp/bulletin/1383042</a>

This setting is old e-Resources Access Authentication System (until September 2019). Please refer to the link below for the details about the New e-Resources Access Authentication System.

https://www.kulib.kyoto-u.ac.jp/bulletin/1383042?lang=en

## KUINS-III ユーザー

- Web ブラウザへの設定
- 1. Web ブラウザに対して、以下の設定をお願いします。電子ジャーナルサイトを利用さ れる場合以外に、認証システムを経由することはありません。

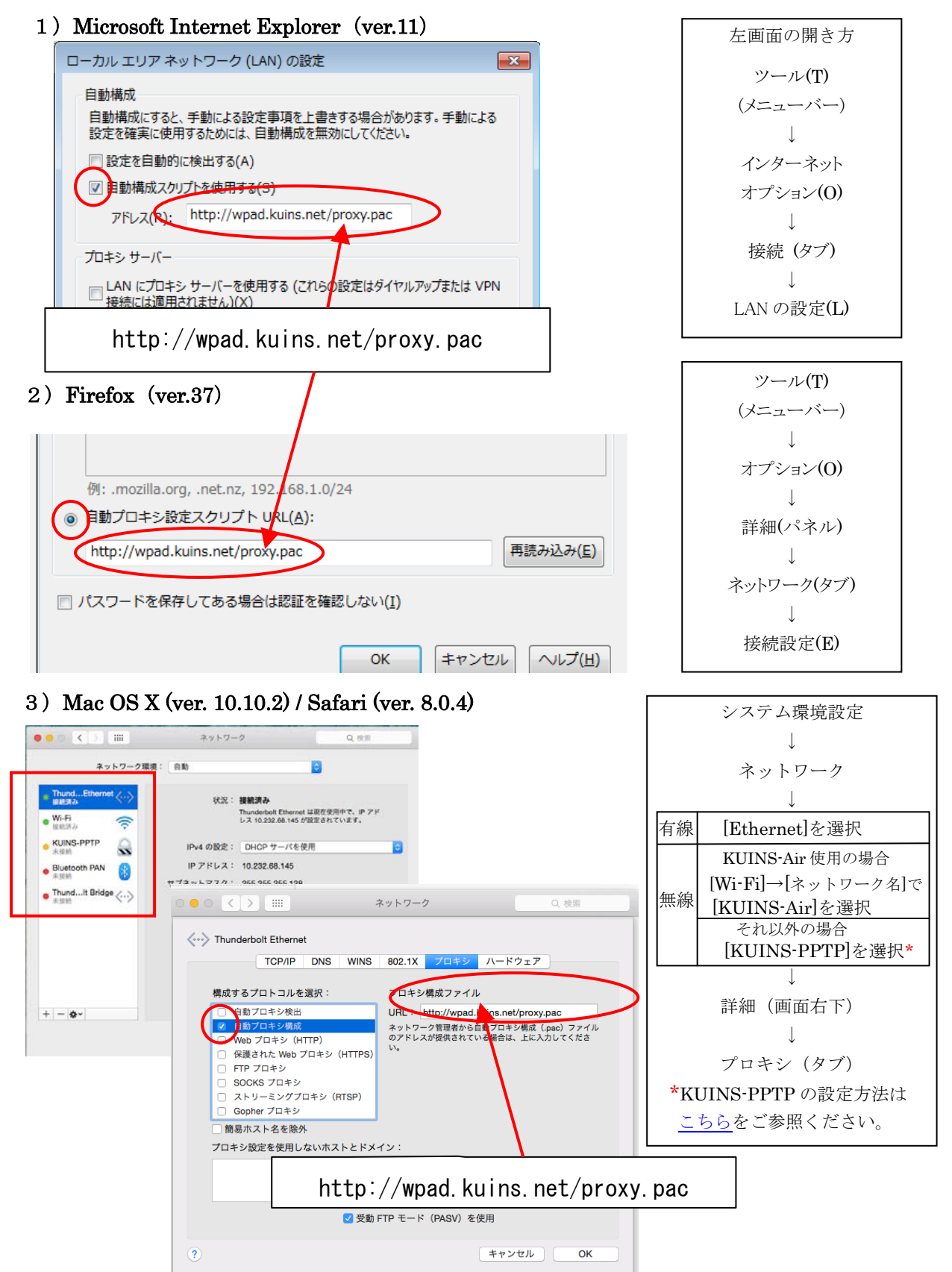

◎Google Chrome の場合は「Google Chrome の設定」ボタン→「設定 (S)」(Windows) /「環境設定」(Mac) → 詳細設定を表示 → ネットワーク「プロキシ設定の変更」ボタンで、

Windows の場合は Internet Explorer のネットワーク設定画面、Mac の場合は Safari のネットワーク設定画面に繋がります。

- **2.** 上記 1. の設定が出来ない場合や、設定しても正常に動作しない場合は以下の設定をお試し ください。
  - 1) Microsoft Internet Explorer

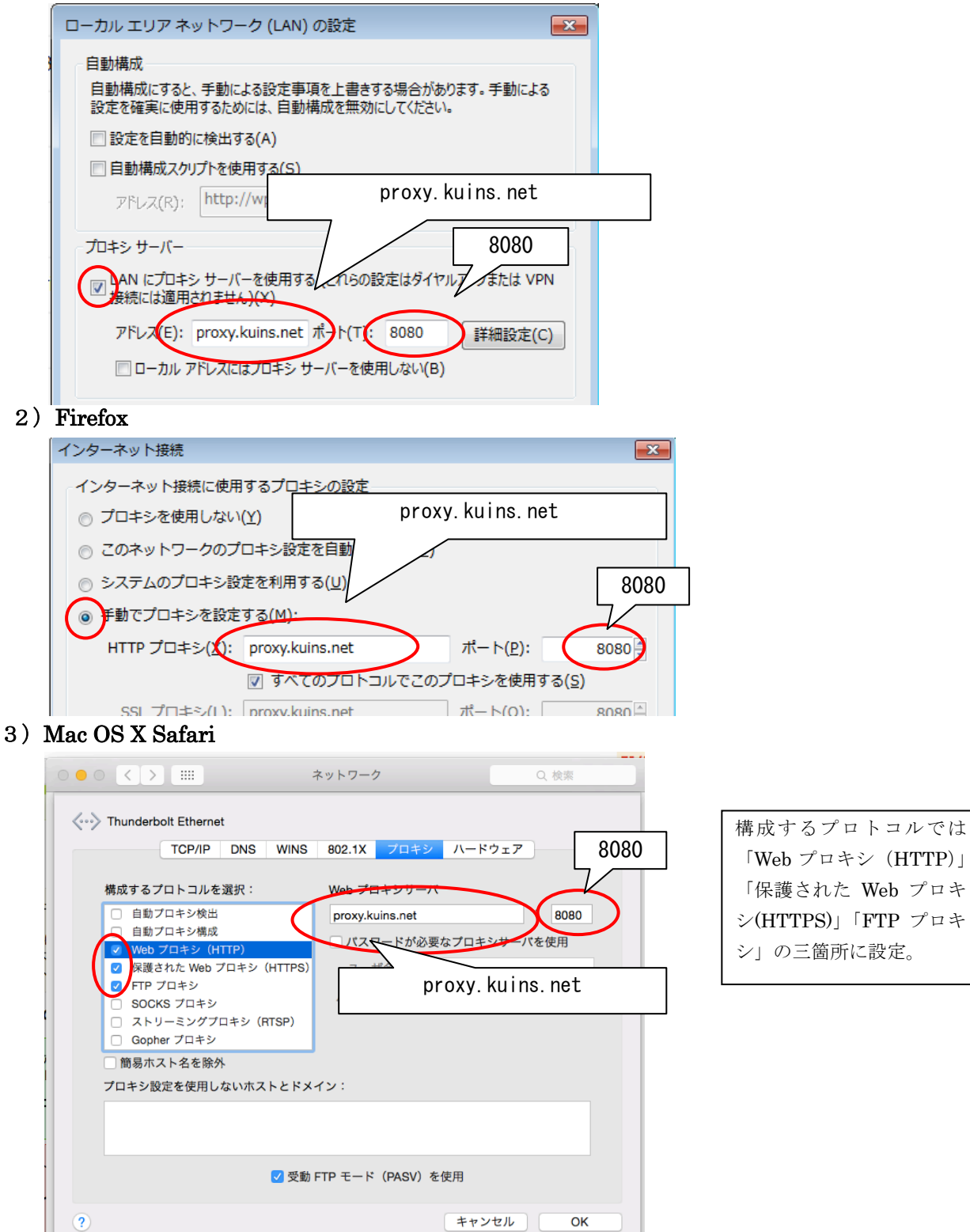

◎iPad / iPhone で KUINS-Air を使用する場合は以下の設定をお願いします。

iOS (ver. 9.2)

| 設定                | Wi-Fi                           | 設定                            |
|-------------------|---------------------------------|-------------------------------|
| Q. 股定             |                                 | ↓                             |
|                   | Wi-Fi                           | Wi-Fi                         |
| 機内モード             | 🖌 KUINS-Air 🔒 📚 🕕               | ↓                             |
| 🛜 Wi-Fi KUINS-Air | ネットワークを選択                       | [KUINS-Air]を選択                |
| ≺ Wi-Fi           | KUINS-Air                       | $\downarrow$                  |
| このネットワーク設定を削除     |                                 | 右側の(i)をタップ                    |
|                   |                                 | $\downarrow$                  |
| IPアドレス            |                                 | [HTTP プロキシ]の                  |
| DHCP              | BootP 静的                        | [自動]をタップ                      |
| IPアドレス            | 10.233.11.179                   |                               |
| サブネットマスク          | 255.255.240.0                   |                               |
| ルーター              | 10.233.15.254                   |                               |
| DNS               | 10.224.254.1, 10.224.253.1      |                               |
| 検索ドメイン            | kuins.net                       |                               |
| クライアントID          | http:/                          |                               |
|                   | http.                           | //wpad. kuins. net/proxy. pac |
| DHCP リースを更新       |                                 |                               |
| HTTPプロキシ          |                                 |                               |
| 77                | 手動自動                            | ľ                             |
| URL               | http://wpad.kuins.net/proxy.pac | $\triangleright$              |
|                   |                                 | Ţ                             |

※上記設定が出来ない場合、設定しても正常に動作しない場合は以下の設定をお試しください。

| 🗙 Wi-Fi     | KUINS-Air |                          | ]                       |
|-------------|-----------|--------------------------|-------------------------|
| IPアドレス      |           |                          | 設定                      |
| DHCP        | BootP     | 静的                       | $\downarrow$            |
| IPアドレス      |           | 10.233.11.179            | Wi-Fi                   |
| サブネットマスク    |           | 255.255.240.0            | ↓<br>「WITTIG A: 1ナ.)記+□ |
| ルーター        |           | 10.233.15.254            | [KUINS-Air]を選択          |
| DNS         | 10        | .224.254.1. 10.224.253.1 | ↓<br>↓                  |
| 絵売ドメイン      |           | kuins not                | 右側の(i)をタップ              |
|             |           | Kullis.net               |                         |
| クライアントロ     |           |                          |                         |
|             | proxy.    | kuins, net               | [HTTP ブロキシ]の            |
| DHCP リースを更新 |           |                          | 「「「「「手動]をタップ」           |
| HTTPプロキシ    |           |                          |                         |
| 77          | 手動        |                          |                         |
| サーバ         |           | proxy.kuins.net          | ▶                       |
| ポート         |           | 8080                     | 8080                    |
| 認証          |           | $\bigcirc$               | Γ                       |
|             |           |                          |                         |

◎Android 端末でプロキシ設定をする必要がある場合は以下の設定をお願いします。

(Android OS 6.0.1 / Nexus 7 で 2017/02/17 に検証済み)

- 1. VPN を設定し、接続しておく
- 2. Firefox をインストールする
- 3. Firefox の URL 欄に「about:config」と入力して検索し、Firefox の設定画面を呼び出す
- 4. 設定画面内の検索ボックスでさらに「proxy」と検索
- 5. 「network.proxy.type」欄に「2」を入力
- 6. 「network.proxy.autoconfig\_url」欄に「http://wpad.kuins.net/proxy.pac」を入力

| ( 🗧 🚯 aboutconfig              | G E      |         | C about config                        | C        | 10  |
|--------------------------------|----------|---------|---------------------------------------|----------|-----|
| +                              | <b>7</b> | $\odot$ | +                                     | Q, Proxy |     |
| network.proxy.socks_port       |          |         | network.proxy.autoconfig_url          |          |     |
|                                |          |         | http://wpad.kums.net/provy.pae.       |          | リセッ |
| network.proxy.socks_remote_dns |          |         | network.proxy.autoconfig_url.include_ | path     |     |
| false                          |          |         | talse                                 |          |     |
| network.proxy.socks_version    |          |         | network.proxy.failover_timeout        |          |     |
| 6                              |          |         | 1800                                  |          |     |
| network.proxy.ssl              |          |         | network.proxy.ftp                     |          |     |
| network.proxy.ssl_port         |          |         | network.proxy.ftp_port                |          |     |
|                                |          |         | a                                     |          |     |
| network.proxy.type             |          |         | network.proxy.http                    |          |     |
| 1                              | リセット     | ~ ~     |                                       |          |     |
| signon autologin proxy         |          |         | network.proxy.http_port               |          |     |
| false                          |          |         | 1                                     |          |     |

※上記設定が出来ない場合、設定しても正常に動作しない場合は以下の設定をお試しください。

「network.proxy.type」欄に「1」を入力

「network.proxy.http」欄に「proxy.kuins.net」を入力

「network.proxy.http\_port」欄に「8080」を入力

「network.proxy.ssl」欄に「proxy.kuins.net」を入力

「network.proxy.ssl\_port」欄に「8080」を入力

| i 🛞       | (e) 🖲 aboutconfig<br>+ Q.P     | C <sup>4</sup>                                                                                                    | •                                                                                                    |
|-----------|--------------------------------|----------------------------------------------------------------------------------------------------|----------------------------------------------------------------------------------------------------|
| $\otimes$ | +                              | hoxy                                                                                                    |                                                                                                    |
|           | 8                              |                                                                                                    |                                                                                                    |
|           | network.proxy.http             |                                                                                                    |                                                                                                    |
|           | proxy lution rest              |                                                                                                    | リセ                                                                                                    |
|           | network.proxy.http_port        |                                                                                                    |                                                                                                    |
|           | 8080                           |                                                                                                    | Vt                                                                                                    |
|           | network.proxy.no_proxes_on     |                                                                                                    |                                                                                                    |
|           | localhoet, 127.0.0.1           |                                                                                                    |                                                                                                    |
|           | network.proxy.proxy_over_tls   |                                                                                                    |                                                                                                    |
| セット       | bur .                          |                                                                                                    |                                                                                                    |
|           | network.proxy.socks            |                                                                                                    |                                                                                                    |
| セット       |                                |                                                                                                    |                                                                                                    |
|           | network.proxy.socks_port       |                                                                                                    |                                                                                                    |
| ~ ~       | 0                              |                                                                                                    |                                                                                                    |
|           | network.proxy.socks_remote_dns |                                                                                                    |                                                                                                    |
|           | futue                          |                                                                                                    |                                                                                                    |
|           | ty⊦<br>¢y⊦                     | purpulanta ter:  network.proxy.httpport  soo  retwork.proxy.netsoo  voulnet, t278.5  network.proxy.prox_eon  try h  retwork.proxy.socks.port  network.proxy.socks.port  network.proxy.socks.retmet_dns  fuse  ✓ ● | propulsationate  retwork.proxy.http.pont  retwork.proxy.http.pont  retwork.proxy.http.pont  retwork.proxy.not_proxet_00  retwork.proxy.over_t1s  retwork.proxy.socks  retwork.proxy.socks  retwork.proxy.socks.port  s  retwork.proxy.socks.port  s  retwork.proxy.socks.port  s  retwork.proxy.socks.port  s  retwork.proxy.socks.port  s  retwork.proxy.socks.port  s  retwork.proxy.socks.port  s |

※VPN 接続を ON にしていない状態では、プロキシ設定した Firefox ではインターネットアク セスができませんのでご注意ください。

## KUINS-II ユーザー

- Web ブラウザへの設定
- 1. Web ブラウザに対して、以下の設定をお願いします。電子ジャーナルサイトを利用さ れる場合以外に、認証システムを経由することはありません。

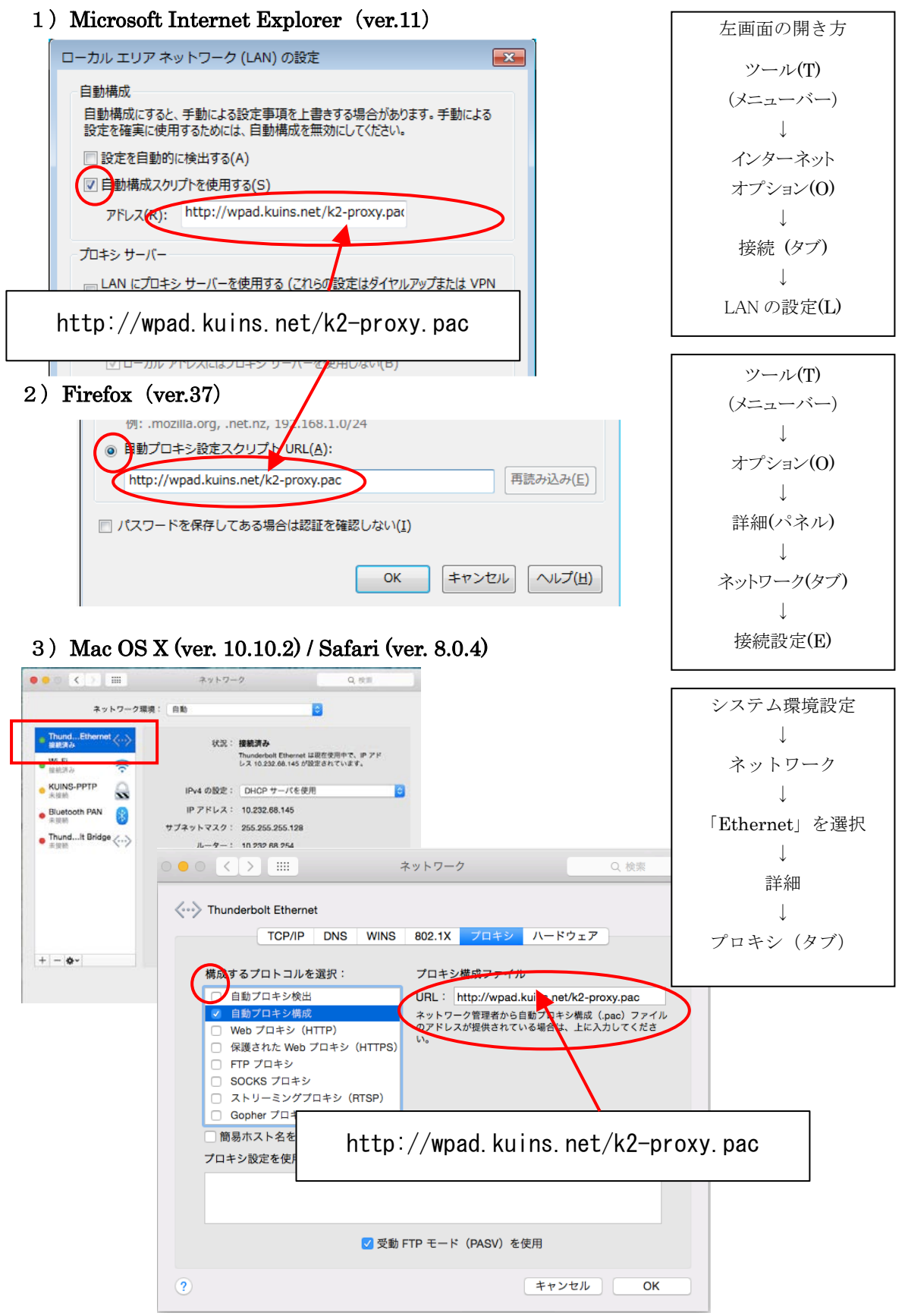

◎Google Chrome の場合は「Google Chrome の設定」ボタン→「設定 (S)」(Windows) /「環境設定」(Mac) → 詳細設定を表示→ ネットワーク「プロキシ設定の変更」ボタン で、

Windows の場合は Internet Explorer のネットワーク設定画面、Mac の場合は Safari のネットワーク設定画面に繋がります。

- 2. 上記 1. の設定が出来ない場合や、設定しても正常に動作しない場合は以下の設定をお試し ください。
  - 1) Microsoft Internet Explorer

| ローカル エリア ネットワーク (LAN) の設定                                               |     |
|-------------------------------------------------------------------------|-----|
| 自動構成                                                                    |     |
| 自動構成にすると、手動による設定事項を上書きする場合があります。手動による<br>設定を確実に使用するためには、自動構成を無効にしてください。 |     |
| 設定を自動的に検出する(A)                                                          |     |
| 自動構成スクリプトを使す www-cache. kuins. kyoto-u. ac. jp アドレップ(P): http://        |     |
| 10人(1), 104,14,14,14,14,14,14,14,14,14,14,14,14,14                      |     |
| ■ AN にプロキシ サーバーを使用する (これらの設定はダイヤルアップまたは VPN<br>毎続には適用されません)(X)          |     |
| ドレス(E): www-cache.kuil ポート(7) 8080 詳細設定(C)                              |     |
| ローカル アドレスにはプロキシ サーバーを使用しない(B)                                           |     |
| Firefox                                                                 | _   |
| インターネット接続                                                               | ×   |
| インターネット接続に使用するプロ www-cache. kuins. kyoto-u. ac. j                       | р   |
| ○ プロキシを使用しない(Y)                                                         |     |
| ○ このネットワークのプロキシ設定を自動 の(W) 80                                            | 080 |
| ○ システムのプロキシ設定を利用する(U)                                                   |     |

HTTP プロ≠シ(X): www-cache.kuins.kyoto-u.ac ポート(P):

SSL プロキシ(L): www-cache.kuins.kyoto-u.ac ポート(<u>O</u>):

すべてのブロトコルでこのプロキシを使用する(S)

3) Mac OS X / Safari

0

手動でプロキシを設定する(世)

2)

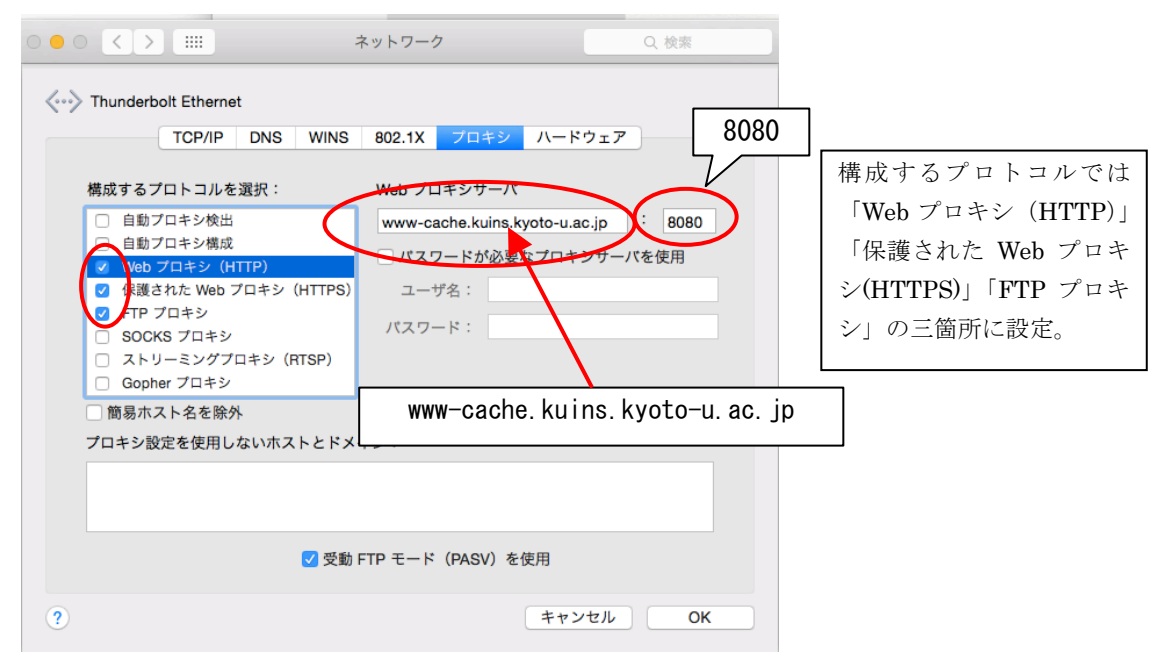

8080

8080 2